## Ordering Credit and Running AUS (DU or LP) in MBOT

### **Ordering Credit:**

Under "Services" in the navigation panel, click on Order Credit.

|                        | PRA11614             | 658 – Amos Tes           | st           |
|------------------------|----------------------|--------------------------|--------------|
| Type to filter         |                      |                          |              |
| Forms & Docs           | Application Criteria |                          |              |
| Lending Portal - URLA  | Application Date:    | 0                        | Prop<br>Valu |
| Doc Packages           | Monthly Income       | •                        | Loar         |
| Closing Docs           | Social Security Nu   | mber 📀                   |              |
| Services               | Loan Details         |                          |              |
| Order Credit           | Final:               | Not Finaled              | Prod         |
| Automated Underwriting | Loan Amount:         | \$196,650.00             | Rate         |
| Order Flood            | Loan Purpose:        | Purchase                 | APR          |
|                        | Institution          | FLANAGAN STATE BANK (13) | P&I          |

Then select "Partners Credit and Verification Services" in this dropdown box:

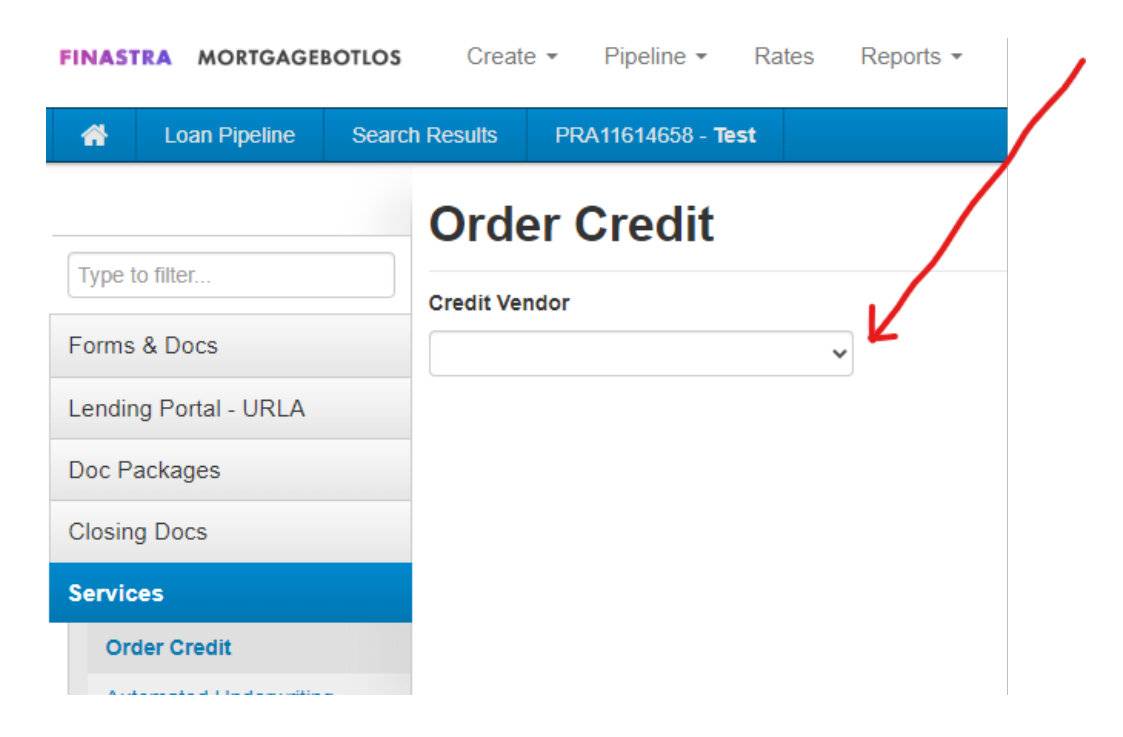

Then fill in the following information:

- 1) Account Number
- 2) Password
- 3) Click the "Remember Password for login Session"

The following fields should automatically populate:

- 1) Credit Type: Tri-Merge
- 2) Copy to Liabilities is checked
- 3) Include in Order for all borrowers.

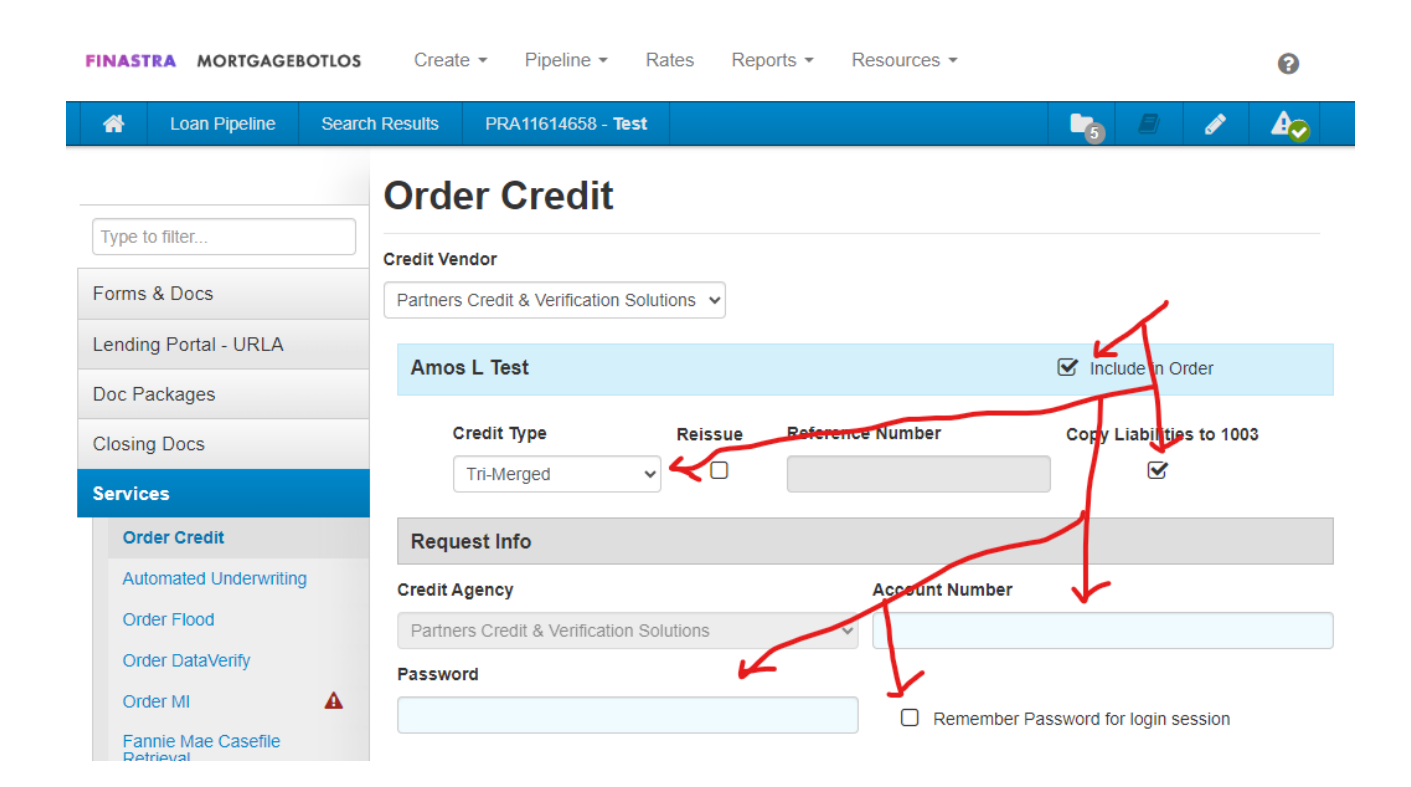

Then remember to hit the submit button in the bottom right corner.

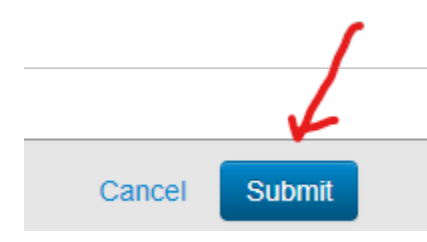

# Credit Reference Number from Credit Report:

After you have received your credit report, you will need to know your credit reference number to run AUS. On the Partners Credit report the "Report ID" is your reference number and the "reference number" on the report is the loan number. Below is a screenshot of where to find the reference number on a Partner's credit report for AUS purposes:

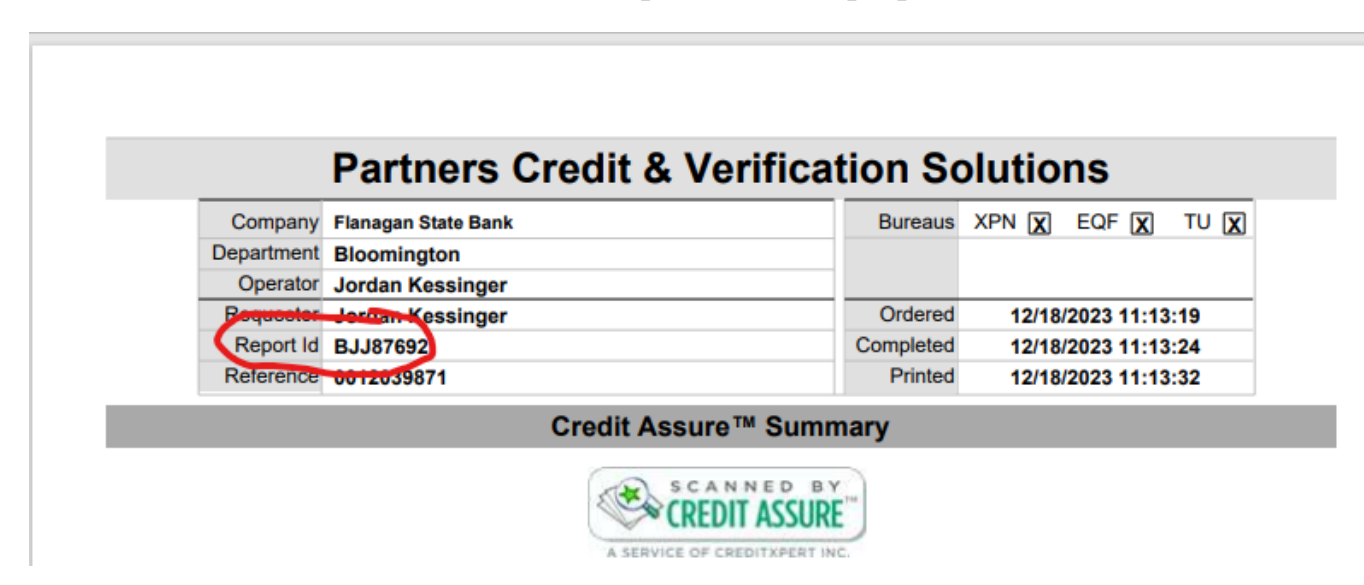

### **Running AUS:**

#### **Desktop Underwriter (DU):**

You will have full access to DU and LP from the Mortgagebot Services tab. DU should be ran for FHA, VA, and certain Conventional files when it is necessary.

1. When entering the file, you will go to the left-hand side column and click on "Services". This will take you to a drop-down menu, from there click on "Automated Underwriting".

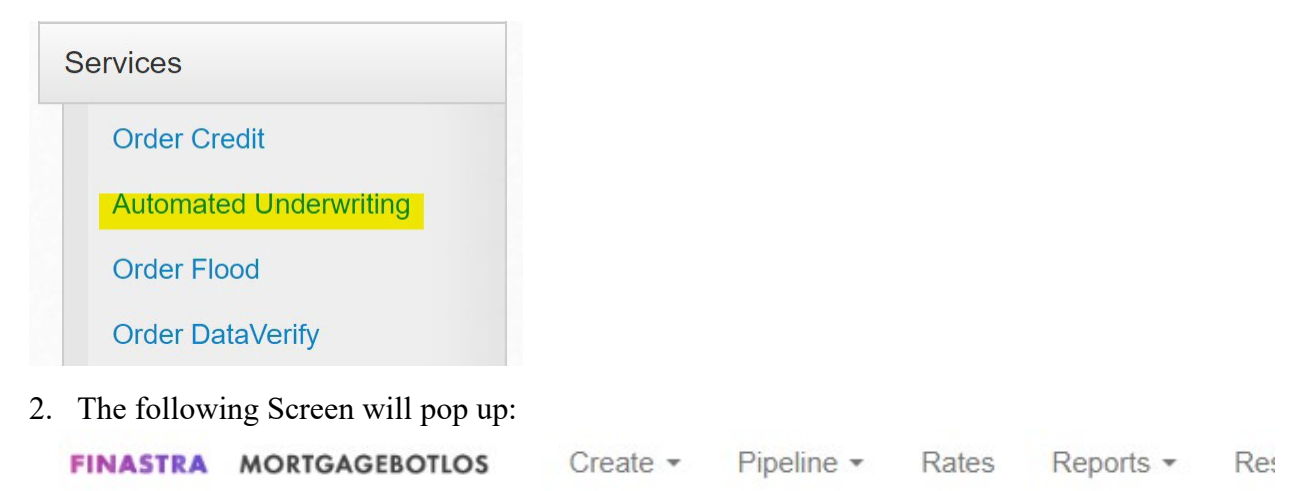

| 🔺 Loa                 | n Pipeline | Search Results    | PRA11614658 - <b>Test</b>                                 |   |
|-----------------------|------------|-------------------|-----------------------------------------------------------|---|
| Type to filter.       |            | Subr<br>Please of | nit Loan<br>confirm submission to automated underwriting. | ļ |
| Forms & Doo           | cs         | Automa            | ated Underwriting Engine                                  | - |
| Lending Port          | tal - URLA |                   |                                                           |   |
| Doc Package           | es         |                   |                                                           |   |
| Closing Docs          | S          |                   |                                                           |   |
| Services              |            |                   |                                                           |   |
| Order Cre             | dit        | /                 |                                                           |   |
| Automate<br>Underwrit | ed<br>ting | K                 |                                                           |   |

3. Select DU from the drop-down menu. Please DO NOT select Dual Submission.

## Submit Loan

Please confirm submission to automated underwriting.

| Automated Underwriting Engin | e<br>•       |
|------------------------------|--------------|
| Due: Submission              |              |
| Fannie Mae (DU)              | 4            |
| Freddie Mac (LPA)            | $\checkmark$ |

4. "Credit and Underwriting" should automatically fill in, but please make sure to enter your Partners Credit Login Information and click on "Re-Issue" so a new credit report is not obtained. Put a check mark in the "Remember Password for login Session and then make sure to Submit.

## Submit Loan

| Please confirm submission to auto    | mated underwriting.                                                                         |
|--------------------------------------|---------------------------------------------------------------------------------------------|
| Automated Underwriting Engine        |                                                                                             |
| Fannie Mae (DU)                      | · /                                                                                         |
| Submission Type *                    |                                                                                             |
| Credit and Underwriting              |                                                                                             |
|                                      |                                                                                             |
| Credit Report Retrieval              |                                                                                             |
| Credit Agency *                      |                                                                                             |
| Partners Credit and Verification     | n Solutions -                                                                               |
| Account Number *                     |                                                                                             |
| adonaldson2                          | Password *                                                                                  |
| Auto-populate liabilities fro        | om the new credit report to the 1003<br>ports and associate it with this loan               |
|                                      |                                                                                             |
| If this loan was previously submitte | ed to DU outside of this site and you have a Fannie Mae Casefile ID, please enter it below: |

Fannie Mae Casefile ID

Submit

## Loan Prospector (LP):

You will have full access to DU and LP from the Mortgagebot Services tab. LP should be run for Conventional files, if at all possible. We are a Freddie Mac Servicer.

1. When entering the file, you will go to the left-hand side column and click on "Services". This will take you to a drop-down menu, from there click on "Automated Underwriting".

| S | ervices                |  |
|---|------------------------|--|
|   | Order Credit           |  |
|   | Automated Underwriting |  |
|   | Order Flood            |  |
|   | Order DataVerify       |  |

.:11 £-11 2

| FINAS  | Loan Pipeline | Search Results PRA11614658 - Test                                |
|--------|---------------|------------------------------------------------------------------|
| Туре   | to filter     | Submit Loan Please confirm submission to automated underwriting. |
| Forms  | s & Docs      | Automated Underwriting Engine -                                  |
| Doc P  | ackages       |                                                                  |
| Closin | ng Docs       |                                                                  |
| Servio | ces           |                                                                  |
| Or     | der Credit    |                                                                  |
| Au     | itomated      | 1                                                                |

3. Select LP from the drop-down menu. Please DO NOT select Dual Submission.

## Submit Loan

Please confirm submission to automated underwriting.

| Automated Underwriting Engin | e<br>• |
|------------------------------|--------|
| Dua Submission               |        |
| Fannie Mae (DU)              | 4      |
| Freddie Mac (LPA)            | 4      |

- 4. The following is what your screen will look like for an LP Submission. The following fields will automatically will in:
  - "Application" dropdown
  - Equifax Mortgage Solutions

Please make sure to check the "Re-Issue Existing Credit Report" box so new credit is NOT obtained.

Under "Technical Affiliate" dropdown, select "Partners Credit and Verification Services".

Enter the reference number from the credit report and hit "Submit"

| Submit Loar                                 | ı                                             |                                                                  |
|---------------------------------------------|-----------------------------------------------|------------------------------------------------------------------|
| Please confirm submi                        | ssion to automated underwriting.              |                                                                  |
| Automated Underwriting<br>Freddie Mac (LPA) | Engine                                        | <b>v</b>                                                         |
| Processing Stage *<br>Application           |                                               |                                                                  |
| Credit Report R                             | etrieval                                      |                                                                  |
| Credit Agency (InPA) *                      |                                               | Technical Affiliate                                              |
| Equifax Mortgage                            | Solutions                                     | <ul> <li>Partners Credit &amp; Verification Solutions</li> </ul> |
| Re-issue existi                             | ng credit reports and associat<br>Credit Type | te it with this loan<br>Reference Number Reorder                 |
| Amos L Test                                 | Not Jointly                                   |                                                                  |
| Borrower                                    |                                               |                                                                  |
| If this loan was previo                     | usly submitted to LPA outside of th           | is site and you have an LPA Key, please enter it below:          |
| LPA Key                                     |                                               |                                                                  |
|                                             |                                               | Cancel Submit                                                    |

If you have any questions at all, please reach out to our Mortgage Support Team at <u>mtgsupportcenter@flanaganstatebank.com</u> or at (815) 676-0990.